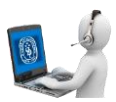

# **GUÍA PARA LA REVISIÓN DE SIMILITUDES EN DOCUMENTOS DE TRABAJO DE ALUMNOS**

#### **INTRODUCCIÓN**

Esta actividad consiste en subir al curso "SafeAssign" del Blackboard el documento de trabajo a revisar. El Blackboard procesará el pedido pudiendo demorar varios minutos en dar respuesta. El Alumno deberá esperar refrescando la página o ingresando posteriormente. Una vez que verifique que el trabajo ha sido revisado, procederá a visualizar el informe que contiene textos resaltados para señalar las similitudes con otros documentos y su procedencia.

Se recomienda descargar el documento revisado.

#### **PROCEDIMIENTO**

El procedimiento para la Revisión de documentos en el siguiente:

#### A. Cargar archivo en actividad SafeAssign.

1. Una vez que hemos iniciado sesión en Blackboard, ingresaremos al curso SafeAssign.

| NIVERIDAD<br>HI MERICO                                                                                                    |                                                                                                    | and the second second s | Cursos en los que usted es: Profesor                                |
|----------------------------------------------------------------------------------------------------|----------------------------------------------------------------------------------------------------|----------------------------------------------------------------------------------------------------|---------------------------------------------------------------------|
| alaudda Oara denoffroi:                                                                                                    |                                                                                                    | Providence pages                                                                                                    | curso GDA para Capacitación en uso de biackiboard                   |
|                                                                                                    |                                                                                                    |                                                                                                    | Curso Prueba Postgrado                                              |
| <ul> <li>Mis anuncles</li> <li>De la Aurgulabanh seances de la Aurgulabanh seances de la</li></ul> | <ul> <li>Mit tareau</li> <li>Mit tareau</li> <li>An haymonia pecaliteria.</li> <li>No haymonia pecaliteria.</li> </ul>                                   | <ul> <li>Mits convex</li> <li>Converted out works or</li> <li>Converted by point Capacitation on over the Machilleand</li> </ul>                                                                                                    | GIIT Curso para practicar Blackboard                                |
| down 7 dw<br>nak ananowa                                                                                                    | • Alertas                                                                                                    | ours protein<br>Garto Araba Portgrado<br>BET Garto pero presidan Elektroni<br>Garto Araba Portgrado                                                                                                    | Sesión de Bienvenida<br>Sesion de Bienvenida - Escuela de Postgrado |
| Organizations en insper<br>participation<br>data geneties                                                                                                    | Vendés annous v.<br>F France de sanatorienses de sanableat (%) (%)<br>F Florennes sanable (%) (%)                                                        | Senior de dienverlids - Lacosta de Poetgrado<br>Cursos et los que utilistias Autorio<br>det                                                                                                    | Cursos en los que usted es: Alumno                                  |
| anthéan Participante<br>Gentles de Participante<br>Hack Space UM                                                                                                    | P. Pizzende semiferierin de rochantier (1)     P. Pizzende semiferierin de rocalizatier (1)                                                              | enterder og jekenneg som - som i den<br>Behefenge                                                                                                    | GIIT<br>Induccion BB (alumnos) GIIT - GServicios                    |
| Harr Intelentia<br>Nullios<br>Ture e<br>Oh railBouchnes                                                                                                    | Oth Course paracles in Buddeaud (m)     Seelde de stermenide (m)     Const provide (m)     Const provide (m)     Const provide (m)     Const provide (m) | - Ranan Asilana<br>Panga Asilana<br>(iii) Asilana<br>Asilana                                                                                                    | SafeAssign                                                          |
| un ar come electrónico<br>Tax facto de calente<br>electronito personal<br>calendario                                                                                                    | Akress de acthéted<br>Sin undirecteur                                                                                                    |                                                                                                    | Safatanja                                                           |
| landinkadı ile olğı bar.<br>Zelan                                                                                                    |                                                                                                    |                                                                                                    |                                                                     |

2. Clic en "Contenido".

|                                                                                                    |                                                                                                    | 8                                                        |                         |
|----------------------------------------------------------------------------------------------------|----------------------------------------------------------------------------------------------------|----------------------------------------------------------|-------------------------|
| () IN SPIRE                                                                                                    |                                                                                                    | SafeAssign 💿 Página princi                               | pal                     |
|                                                                                                    | vil nethalith Come Comunike Administrationer seens                                                                                           | <b>B</b> O                                               |                         |
| Takanga D Navground<br>D U Pagina procesal<br>Pagina procesal                                                                                                    |                                                                                                    | <ul> <li>SafeAssign</li> <li>Página principal</li> </ul> | Página principal        |
| Prevente     Mit ansundes     Marcos     Marcos     Marcos     Marcos     Marcos     Marcos     Marcos     Marcos     Marcos     Marcos     Marcos     Marcos     Marcos     Marcos                                                                                                    | Liennette vacidare                                                                                                    | Contenido                                                | Mis anuncios            |
| Norman Alexandre Service Service Servi   | <ul> <li>Formulas samalas</li> <li>Verminas table proposara</li> <li>Mil e</li> </ul>                                                        | Anuncios                                                 | No se han publicado anu |
| Manufartos                                                                                                    | Kolgradi D     Kolangerin Kajar (ng)     Kolangerin Kajar (ng)     Kolangerin Kajar (ng)     Kolangerin Kajar (ng)     Kolangerin Kajar (ng) | Herramientas                                             | Mis targas              |
| Overandom associal departed with Albert                                                                                                    | <ul> <li>Professor (N)</li> <li>Units the antiparty will be a real display for all all all all all all all all all al</li></ul>              | Foro                                                     | mis careas              |
| Merce An alternative<br>Merce and processing at the set of processing at the set of the set of the se | Methon                                                                                                    | Ayuda                                                    | Mis tareas:             |
|                                                                                                    | More un del Commo de mais en las escalas<br>no trajo ou traz dos estandos estantos                                                           | ukren (                                                  |                         |
|                                                                                                    | Alercen de extinidad<br>Survezijinstere                                                                                                    | For                                                      |                         |

### GESTIÓN DE LA INFORMACIÓN E INNOVACIÓN TECNOLÓGICA – GIIT

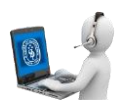

3. Clic sobre la actividad "Safeassign".

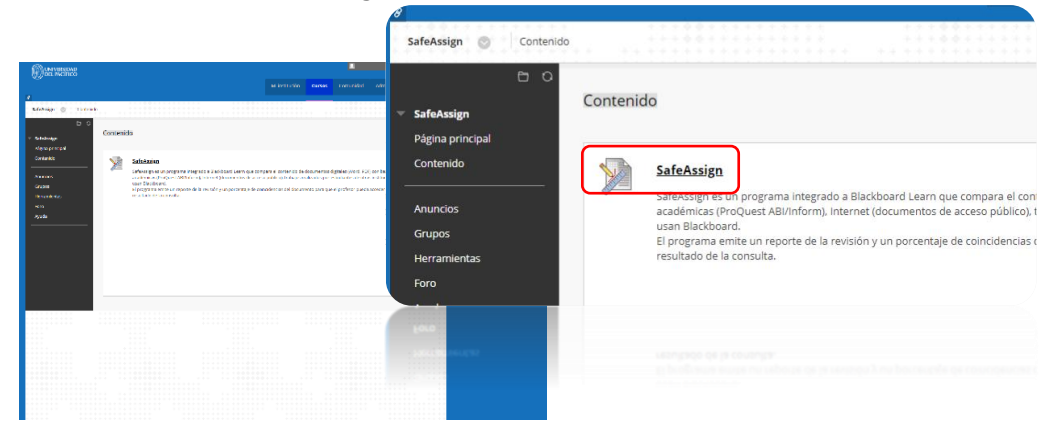

4. Clic sobre el botón "Examinar mi equipo".

| (f) have a set of the set of the | ENVÍO DE ACTIVIDAD |                                                                                                    |                                                                                                    |                                                                                                    |                                                                                                    |                                                                                                    |       |                              |                      |
|----------------------------------------------------------------------------------------------------|--------------------|----------------------------------------------------------------------------------------------------|----------------------------------------------------------------------------------------------------|----------------------------------------------------------------------------------------------------|----------------------------------------------------------------------------------------------------|----------------------------------------------------------------------------------------------------|-------|------------------------------|----------------------|
|                                                                                                    | Ervío de texto     | Envio de escritura<br>Exeminar mi equipo<br>SafeAssign acepta archivos únic<br>Los archivos en cualquier otros | 0 line         0 line           Option =         0 line line           0 grade =         1 line line           0 grade =         0 line line           0 grade =         0 line           0 line         0 line           0 line         0 line           0 line         0 line           0 line         0 line           0 line         0 line           0 line         0 line           0 line         0 line           0 line         0 line           0 line         0 line | Reage - Statements -<br>reprint<br>Territory<br>Sectors - Statements<br>Sectors - Statements<br>Se | Feb al modifica.<br>2410 001716 11<br>1910 001716 18<br>8 192001 183<br>2 192001 182<br>2 192001 182<br>2 192001 182<br>2 192001 182<br>2 192001 1840 | Tipo<br>Carpital de archives<br>Carpital de archives<br>Carpital de archives<br>Carpital de archives<br>Carpital de archives<br>Carpital de archives<br>Carpital de archives<br>Carpital de archives | v O B | lusar ni Documenter<br>Bri + | ۲. ۵۵<br>۱۳ <b>۵</b> |
|                                                                                                    |                    | Ľ                                                                                                    | hee                                                                                                    | be [                                                                                                    |                                                                                                    | San ann de re                                                                                                    |       | Tedas les archivas<br>Abrir  | v<br>Cancelar        |

5. Adjuntaremos el archivo y clic en el botón "Enviar".

| ет.<br>1. | Cargar attended: SafeAssign                                                                                                    | Adjuntar archivos Examinar mi                                                                                                    | equipo                                                                                                    |                                                                                             |
|-----------|----------------------------------------------------------------------------------------------------|----------------------------------------------------------------------------------------------------|----------------------------------------------------------------------------------------------------|---------------------------------------------------------------------------------------------|
| *         |                                                                                                    | Archivos adjuntos<br>Nombre de archivo                                                                                            | Título del enlace                                                                                                    |                                                                                             |
|           | Advances or any environment advances and environment and environment advances of the second second s | programa del congreso.pdf           SafeAssign acepta           Los archivos en co                                                | programa del congreso, c<br>a archivos únicamente en los formatos de archivodoc, .docr<br>ualquier otro formato no se comprobarán con SafeAssign. | No adjuntar<br>.docm, .ppt, .pptx, .odt, .txt, .rtf, .pdf y .htm                            |
|           |                                                                                                    | Cuando haya terminado, asegúrese de hacer clic<br>Si lo desea, puede hacer clic en <b>Guerdar camo lo</b><br>guardar los cambios. | : en Envier.<br>Nerrador para guardar las cambias y continuar trabajando m                                                                        | ás tarde o hacer clic en <b>Cenceler</b> paro salir :<br>Cencelar Guardar borrador <b>(</b> |
|           | Nexter de antres Table del antes<br>Eje e presente estatemente en la constante en la constante en la constante en la constante en la constante en la<br>Ele constante en la constante en la constante en la constante en la constante en la constante en la constante en                                                                                                    |                                                                                                    |                                                                                                    |                                                                                             |

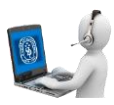

6. Una vez que carguemos el archivo, dependiendo del peso del mismo, debemos esperar que el mensaje "**Informe en curso**" desaparezca, de lo contrario podemos refrescar la página o volver dar clic en la actividad "SafeAssign".

|                                                                     |                                                                                                    | Instrucciones de la actividad $ 	imes $                                                               | Detailes de la actividad ~ > 55            |
|---------------------------------------------------------------------|----------------------------------------------------------------------------------------------------|----------------------------------------------------------------------------------------------------|--------------------------------------------|
| () in which the                                                     | Virandadan Erana Goruntar Administrati statur                                                                                                    |                                                                                                    | CALIFICAR<br>ULTINO INTENTO CAURCADO - /20 |
| 2<br>Xelege ()   (1116<br>() ()                                     |                                                                                                    |                                                                                                    | INTENTO<br>21/06/18 8:55 /20               |
| <ul> <li>Salahaga</li> <li>Pigrapropil</li> <li>Caranida</li> </ul> | andra de la el des la constanción de constances en la constanciana.<br>Encois se relación de constancia de constancia se presenta de la constancia de la constancia de la constancia de                                                                                                    |                                                                                                    | SafeAssign ~ Informe en curso              |
| Annan<br>Grape.<br>Herenance:                                       | Interventiones de la actividad ~ 9 20<br>Contractiones de la actividad ~ 9 22<br>Contractiones de la actividad ~ 9 22<br>Contractiones ~ 9 20<br>Contractiones ~ 9 20                                                                                                    | programa del congreso.pdf                                                                             | Envio                                      |
| Ayula                                                               | In case, and the contract of the contract of t | Ette archivo ta estala conventiendo.<br>El trempo de espera estimado es<br>12 argunidos.<br>Dessargar | Aceptar Inidar nuevo                       |
|                                                                     | in a second second second second second second second second second second second second second second second s                                                                                                    |                                                                                                    |                                            |
|                                                                     |                                                                                                    |                                                                                                    |                                            |
|                                                                     |                                                                                                    |                                                                                                    |                                            |
|                                                                     |                                                                                                    |                                                                                                    |                                            |

7. Para poder visualizar el informe haremos clic en "SafeAssign y % correspondencia general" para que se despliegue el menú, y dar clic en "Ver informe de originalidad".

| CALIFICAT     Control of control of contro of control of control of control of control of cont      |                                    |                                                                                                    |          |                                                                                                    |                                        |         |
|----------------------------------------------------------------------------------------------------|------------------------------------|----------------------------------------------------------------------------------------------------|----------|----------------------------------------------------------------------------------------------------|----------------------------------------|---------|
| Note:       Note:       Note: <t< th=""><th></th><th></th><th>Instacon</th><th>Conset Conserting Administration of initiana</th><th>CALIFICAR<br/>ÚLTIMO INTENTO CALIFICADO</th><th></th></t<>                                                                                                    |                                    |                                                                                                    | Instacon | Conset Conserting Administration of initiana                                                                                                    | CALIFICAR<br>ÚLTIMO INTENTO CALIFICADO |         |
| Name       Dot       Improvement       0.00         State       Dot       Improvement       0.00         State       Improvement       0.00       0.00         State       Improvement       0.00       0.00         State       Improvement       0.00       0.00         State       Improvement       0.00       0.00         State       Improvement       0.00       0.00         State       Improvement       0.00       0.00         State       Improvement       0.00       0.00         State       Improvement       0.00       0.00         State       Improvement       0.00       0.00         State       Improvement       0.00       0.00         State       Improvement       0.00       0.00         State       Improvement       0.00       0.00         State       Improvement       0.00       0.00       0.00         State       Improvement       0.00       0.00       0.00       0.00         State       Improvement       0.00       0.00       0.00       0.00       0.00         State       Improvement       0.00       0.00                                                                                                    | - Saturdan<br>Saturdan<br>Saturdan | Revisar historial de envlos: SafeAusign                                                                                                    |          |                                                                                                    | A INTENTO<br>21/06/18 8:55             |         |
| Image: Section of the section of the section of th                                |                                    | Instrucciones de la actividad ~                                                                                                    |          | Detailso de la estividad ~ > 45                                                                                                    |                                        |         |
| Image: Second second second                                | Analogi<br>Capes                   | бак                                                                                                    | 6 1      | Control and Control and Contro | SafeAssign ^ 2 % corres                | pondenc |
| No. Non-Non-Non-Non-Non-Non-Non-Non-Non-Non-                                                                                                    | Ron<br>Acade                       | I Compress International de Tecnología. Ciencia y<br>Estacación para el Desarrolla Sacientade<br>arrazza                                                                                                    |          | Schludge = 2.4 componence general<br>Touts is tabletinge                                                                                                    | Envío de SafeAssign                    |         |
| Image: Second Definition     Image: Second Definition       Image: Second Definition     Image: Second Definition       Image: Second Definition     Image: Second Definition       Image: Second Definition     Image: Second Definition       Image: Second Definition     Image: Second Definition       Image: Second Definition     Image: Second Definition       Image: Second Definition     Image: Second Definition       Image: Second Definition     Image: Second Definition       Image: Second Definition     Image: Second Definition       Image: Second Definition     Image: Second Definition                                                                                                    |                                    | Bis 1 Server 12 Secondards     Activity     Activity     Activity     Activity     Activity     Activity     Activity     Activity     Activity     Activity     Activity     Activity     Activity     Activity                                                                                                    |          | propona del congression <sup>al</sup> 2.16<br>Marinte ne congressional                                                                                                    | programa del congreso.pdf 2 %          | _       |
| Image: Section of the section of the section of t                  |                                    | Volumie C     Defenses S and provide services events     volument A more and     Zine Mats     Zine Mats     Zine     Zine                                                                                                    |          | L'assume to descent a                                                                                                    | Ver informe de originalida             | d       |
| Action Configuration Servers Servers     Action Configuration Servers Servers     Action Configuration Servers     Action Configuration Servers     Action Confi      |                                    | Alter versioner and second and a second and a second                                                                                                    |          | Angler Mildermane.                                                                                                    | <u> </u>                               |         |
| The program a del congreso.pdf                                                                                                    |                                    | autonal foreita forei a parte sogiger a menoral<br>Sergense una a parte sogiger a menoral                                                                                                    |          |                                                                                                    | Envío                                  |         |
| Alege and a second alege and a second alege and as second alege and alege and |                                    | No. 215 Contractive Contraction Contraction Contractio                                                                                                    |          |                                                                                                    | D programa del congreso.pdf            |         |
| PERFORMENT DE LE PERFORMENT DE LE PERFORMENTE DE LE PERFORMENT DE LE PERFORMENT DE LE PERFORMENT DE LE PERFORMENT DE LE PERFORMENT DE LE PERFORMENT DE LE PERFORMENT DE LE PERFORMENT DE LE PERFORMENT DE LE PERFORMENT DE LE PERFORMENT DE LE PERFORMENT DE LE PERFORME                                                                                                    |                                    | Vali-Fail<br>Vali-Fail<br>10.55431<br>10.55431<br>10.5 |          |                                                                                                    | - Frederice and configuration          |         |
|                                                                                                    |                                    | All Mit Areas of an end of your and a section with the page is<br>a section of the section of the                                                                                                    |          |                                                                                                    | 🗋 programa del congreso pdi            |         |
| In which we may be a compared on the second of the second of the second  |                                    | In the second second se                                                                                                    |          |                                                                                                    | Ervio                                  |         |

8. Finalmente veremos el resultado.

| POCKLAL CITIZINE: (117:9)       2% highest match         Dirt Linner, Linnerster       SafeAssign         129:9:93.4 for the statement       210:11.8 for All Citizet Statement         20:9:93.4 for the statement       20:11.8 for All Citizet Statement         20:9:93.4 for the statement       20:11.8 for All Citizet Statement         20:9:93.4 for the statement       20:11.8 for All Citizet Statement         20:9:93.4 for the statement       20:01.8 for All Citizet Statement         20:9:03.6 memory       Word Court Statement         20:9:03.6 memory       Word Court Statement         20:9:03.6 memory       Word Court Statement         20:00:05 memory       Word Court Statement         20:00:05 memory       Word Court Statement         20:00:05 memory       Citations (2/2)         20:00:05 memory       Image statement         20:00:05 memory       Image statement         20:00:05 memory       Image statement         20:00:05 memory       Image statement         20:00:05 memory       Image statement         20:00:05 memory       Image statement         20:00:05 memory       Image statement         20:00:05 memory       Image statement         20:00:05 memory       Image statement         20:00:05 memory       Image st                                                                                                    | fe assign                                                                                                    |                                                                                 | SAFEASSIGN_A - SAFEASSIGN<br>SafeAssign<br>21 2018, 8:55 AM                                 |
|----------------------------------------------------------------------------------------------------|----------------------------------------------------------------------------------------------------|---------------------------------------------------------------------------------|---------------------------------------------------------------------------------------------|
| Name Antiold   (1) Style upper Application Annotation Application Applica                                                                                                    | PROGRAMA CITEDurer (UTC 4)<br>Dia 1. Vierner 17 de noviembre                                                                                                    | SafeAssign                                                                      | 2% highest match<br>Submission ID: 73fcd1bc-7a4b-4ab5-ab69-<br>0cfe6578d588                 |
| Conferenciation: De Sergio Tables Tables.<br>Unit de solutions estes<br>tables datores estes<br>tables datores estes<br>tables datores datores estes<br>tables datores datores estes<br>tables datores datores estes<br>tables datores datores estes<br>tables datores datores estes<br>tables datores datores estes<br>tables datores datores estes<br>tables datores datores estes<br>tables datores datores datores datores datores datores datores<br>tables datores datores datores datores datores datores datores<br>tables datores datores datores datores datores datores datores<br>tables datores datores datores datores datores datores datores datores<br>tables datores datores datores datores datores datores datores datores<br>tables datores datores datores datores datores datores datores datores<br>tables datores datores datores datores datores datores datores<br>tables datores datores datores datores datores datores datores<br>tables datores datores datores datores datores datores datores<br>tables datores datores datores datores datores datores<br>tables datores datores datores datores datores datores<br>tables datores datores datores datores datores datores<br>tables datores datores datores datores datores datores datores<br>tables datores datores datores datores datores datores<br>tables datores datores datores datores datores datores datores<br>tables datores datores datores datores datores datores<br>tables datores datores datores datores datores<br>tables datores datores datores datores datores<br>tables datores datores datores datores datores<br>tables datores datores datores datores datores<br>tables datores datores datores datores<br>tables datores datores datores datores<br>tables datores datores datores datores datores<br>tables datores datores datores datores<br>tables datores datores datores datores<br>tables datores datores datores datores<br>tables datores datores datores datores<br>tables datores datores datores datores<br>tables datores datores datores<br>tables datores datores datores<br>tables datores datores datores<br>tables datores datores<br>tables datores datores datores datores<br>tables | Non Antoniad<br>1933 o 1944 Aperturn del compose<br>1943 o 1944 Aperturn del compose<br>1943 o 1942 Condennato : Educates portinento para el deservillo rostentabile en la<br>condende del concornector.                                                                  | Jadressen (C. 73), d'UC-7 ette-4art-4pbl<br>Godestrattes<br>programa del congre | programa del congre           Word Count: 953         2%           Attachment ID: 218976377 |
| Ear with composition is a presenting expendituries presenting on presenting expendituries presenting expendituries expendituries expendituries expenditore expendituries expendituries expendituries                                                                                                    | Conferencies: Dr. Sergio Tables.<br>13:43-eficio Reseau<br>etc.co.dtoo Faren. <b>()</b> Transformation de la educación superior.                                                                                                    | Wood Court: 953<br>Attachment to 2138/9377<br>Citations (2/2)                   | Citations (2/2)                                                                             |
| Ago - Ago -                                                                                            | En met levo su presentation repetiencias y remindent de proyectes que entitélopun a la<br>constitución de la constanción superior.<br>6000 - 16100 ICT competences of the aut exattry transforcia lughter advantion.<br>Pometers: Elizas Mentoys Grindes, Sandra Moropera | Another student's paper     Imp runpe edu antmages.                             | Another student's paper     Another student's paper     bttp://upipe.edu.ar/images          |
| nen fan<br>Intergelanse skele ke peletjege de maeren en benacije de<br>Internetiene de Likewiske Speriet.<br>Neaese Aus Peliske Lais Ungeje<br>Overson en servere en servere en serve<br>en servere en servere en servere en servere en servere en servere en servere en servere en servere en servere en servere en servere en servere en servere en servere en servere en servere en servere en servere en servere en servere en se                                                                             | digo - Migo<br>Parfil del programa da finitesepia en turno a las competencias en<br>tenningias de la información y la comunicación Pioneste: Meryone Barrion Estreto<br>"Uno - Uno                                                                                        |                                                                                 | •                                                                                           |
| Penener An Perios Leis Unglo                                                                                                    | a, nor y nor<br>Investigaciones sobre las poleticas pedagógicas de maestros en formación de<br>Invitivaciones de Educación Superior.                                                                                                    |                                                                                 | 🕤 sala unadas son munadas - 🛛 🕥                                                             |
|                                                                                                    | Ponente: Ana Patricia León Urguljo                                                                                                    |                                                                                 | Another student's paper 20                                                                  |

#### GESTIÓN DE LA INFORMACIÓN E INNOVACIÓN TECNOLÓGICA – GIIT

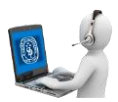

### B. Descargar / Imprimir informe de originalidad

1. Desde el resultado de nuestro informe, haremos clic en el icono en forma de "Impresora", que se encuentra en la parte superior derecha.

| PROGRAMA CITERPort (UTC g)         Dis 1 variants (f denomination         Max Antridation         May 2013 (J Apentrum, managed (a la translogi or somma del congreso)         Variants (J Apino Roma)         Variants (J Apino Roma) | safe                                                                                                    |                                                                                                    | - ● ?                                                                                                    |  |
|----------------------------------------------------------------------------------------------------|----------------------------------------------------------------------------------------------------|----------------------------------------------------------------------------------------------------|----------------------------------------------------------------------------------------------------|--|
| Prometer Ana Patricia Lesis Urquijo                                                                                                    | <text><text><text><text><text><text><text><text><text><text></text></text></text></text></text></text></text></text></text></text> | Citations (2/2)  Citations (2/2)  Citat | SAFEASSION A- SAFEASSION<br>SafeASSign<br>May Josseiyn BRAVO CARLOS on Thu, Jun<br>21 2018, 8:55 AM<br>28 highest match<br>Submission ID: 73fcdfbc:7a4b-4ab5-ab89-<br>0cde576d588 |  |

2. En la nueva pestaña que se ha apertura con nuestro informe, usaremos las teclas Ctrl + P lo que nos permitirá poder guardar nuestro documento como pdf o poder imprimirlo.

|                                  | (1                                                                                                    | Imprimir            | -                                                      |  | 21/6/2018                                                                                                    |
|----------------------------------|----------------------------------------------------------------------------------------------------|---------------------|--------------------------------------------------------|--|----------------------------------------------------------------------------------------------------|
| Impore<br>Tool 4 papew<br>Manife | 210029 Seldwarp (hysis) have<br>Safe <mark>r (</mark> insign<br>(http:/selawarp.tike/baard.com)                                                                                                | lotal: 6 pagin      | Guardar Cancelar                                       |  | safe assign<br>(http://safeassign.blackboar                                                                     |
| Derive Careford PP               | ServiceOre, a Surfaceore<br>SafeAssign<br>May Jonesen BMAND CAULOS<br>on Thu, Jon 27 2011, ESE AM                                                                                              | Destino             | Guardar como PDF                                       |  | safeassign_a - safeassign<br>SafeAssign                                                                         |
| Duelo estrui •                   | Automatical (1) (2010) - 104-104-104-0040 - 00401<br>Attachments (1)<br>properts del conversa per Pis<br>RecCause 301 - Astachmento 7 2007027                                                  | Páginas             | <ul> <li>Todo</li> <li>p. ej. 1-5, 8, 11-13</li> </ul> |  | Mery Josselyn BRAVO CARL(<br>on Thu, Jun 21 2018, 8:55 AM<br>2% highest match<br>Submission ID: 73fcd1bc-7a4b-4 |
|                                  | programa del congreso.pdf<br>PROGRAMA CITED2017 (UTC-3)<br>Día 1. Vienes 17 de noviembre                                                                                                    | Diseño              | Vertical                                               |  | Attachments (                                                                                                   |
|                                  | Hora Artividad<br>1330-13-45 Apertura, manejo de la tecnología y normas del congreso<br>133-45-44 no Apertura del congreso                                                                     | + Más opc           | iones                                                  |  | programa del congreso.pdf /<br>Word Count: 953 Attachment                                                       |
|                                  | 343-35-35-35-36 Conferencia I: Educación pertinente para el desarrollo sustentable en la<br>conocimiento. Conferencia: Dr. Sergio Tobin Tobin. 1524-9500 Reemo                                 | a sociedad del      |                                                        |  |                                                                                                    |
|                                  | sicuo-sikuo Jorn L. + TRANSPORMACIÓN DE LA EDUCACIÓN SUPERIC<br>En este fans se presentaria experiencias y resultados de proyectos que contribuyan<br>transformación de la educación superior. | o <b>R.</b><br>a la |                                                        |  |                                                                                                    |
|                                  | Nga 186 ap nto perfectagements on IRE256RV expendiyReprePrint/Inserve, ptr., 60055, Navaento-2100/0078&datasyster/07                                                                           | Ref 24-348          |                                                        |  |                                                                                                    |

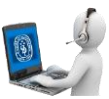

## C. Volver a cargar un nuevo archivo en actividad "SafeAssign".

1. Clic sobre la actividad Safeassign.

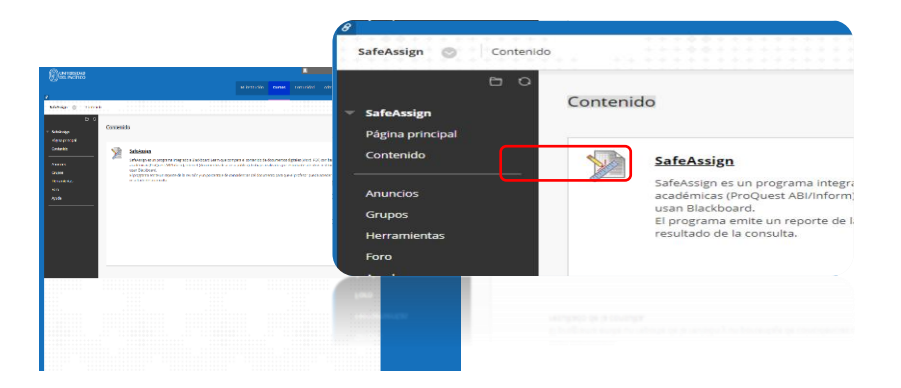

2. En la parte derecha, haremos clic sobre el botón "Iniciar de nuevo".

|                                                                                                    |                |                                                                                                    | CALIFICAR                 |                  |
|----------------------------------------------------------------------------------------------------|----------------|----------------------------------------------------------------------------------------------------|---------------------------|------------------|
| ANTENEDAD<br>1. INCENCO                                                                                                    | and inclusion. | Correction of course                                                                                                    | ÚLTIMO INTENTO CALIFICADO | _ /2             |
| n 🕘 Contentos > Ractiae natora deervõpsCalekargn                                                                                                    |                |                                                                                                    | INTENTO<br>21/06/18 8:55  | /2               |
| Revisar historial de envios: Safekssign                                                                                                    |                |                                                                                                    | SafeAssign ~ 2 % corres   | spondencia gene  |
|                                                                                                    |                | An and a second second s | Envio                     | In Iniciar nueve |
| HE-14<br>HE-14<br>HE-14<br>HE-15<br>HE-15<br>HE |                |                                                                                                    |                           |                  |

3. Continuar con el resto de pasos antes mencionados en la sección A.